## FUZZY|CINO Handscanner scannt nicht mehr | Lösung

Der FUZZY Hand-Scanner scannt nicht mehr, nach dem der Scanner an einem anderen Computer angeschlossen war, und der Scanner jetzt an einem anderen USB-Port angeschlossen wurde.

## Schritt für Schritt

- 1. Ziehen Sie den Scanner aus dem USB-Port und stecken Sie diesen in den zuvor installierten USB-Port. Sollte dieser dann immer noch nicht scannen, nehmen Sie die nächsten Schritte vor.
- 2. Entfernen Sie den Scanner.
- 3. Deinstallieren Sie den Treiber. Dieser wird automatisch deinstalliert, wenn Sie das Treiber-Installationsprogramm ausführen.
- 4. Nach der Deinstallation starten Sie den Computer neu und installieren den Scanner Treiber neu.
- 5. Verbinden Sie erneut den Scanner mit Ihrem Computer und testen diesen.